## Accessing your Google Account for the First Time

Be certain you are not logged into another Google Account.

Step 1: Using any Browser, initialize your account by going to: <u>http://google.wrdsb.ca</u>

|              | Waterloo Region<br>District School Board |
|--------------|------------------------------------------|
| Single Sign  | On                                       |
| Please enter | your user name and password.             |
| User name:   | [                                        |
| Password:    |                                          |
|              | Login                                    |

Step 2: Login with your PAL / School Connect login

Step 3: Click to agree to the terms

(Note: If your password is changed, you will need to manually re-initialize your Google account by following the above steps)

## Logging onto your GAfE Account

- 1. On any device besides a Chromebook, you can access your account by following Steps 1 and 2 above.
- 2. On a Chromebook (or anytime it asks for an email address rather than a username):
  - a. When you are asked to login with your new Google email address. It will be of the form:

 <u>For teachers:</u> username: <<u>first\_last>@googleapps.wrdsb.ca</u>\_e.g. jane\_doe@googleapps.wrdsb.ca password: PAL

 <u>For Students:</u> username: <<u>sc username>@googleapps.wrdsb.ca</u>
e.g. doej9753@googleapps.wrdsb.ca
password: School Connect password